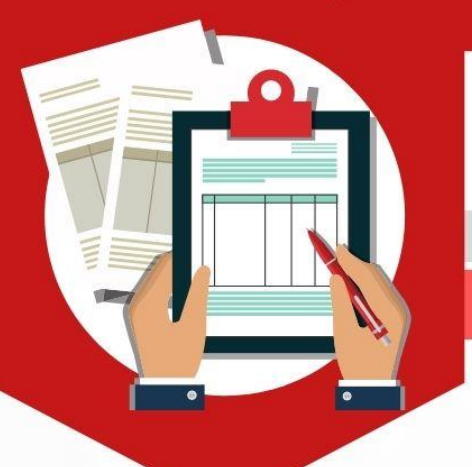

## ระดับชั้นมัธยมศึกษาปีที่ 1

วิธีการสมัครเข้าศึกษาต่อโรงเรียนอยุธยาวิทยาลัย

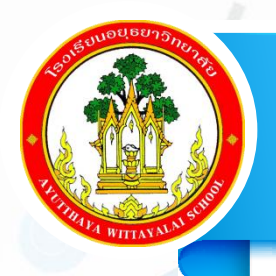

# ชั้นมัธยมศึกษาปีที่ 1

### ประเภทในเขตพื้นที่บริการ

# สมัครออนไลน์

วันที่ 24 - 28 เมษายน 2564

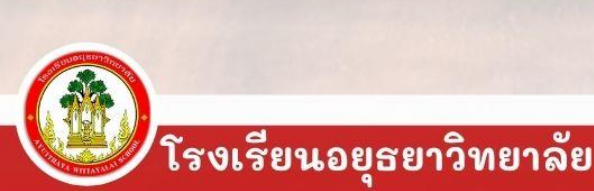

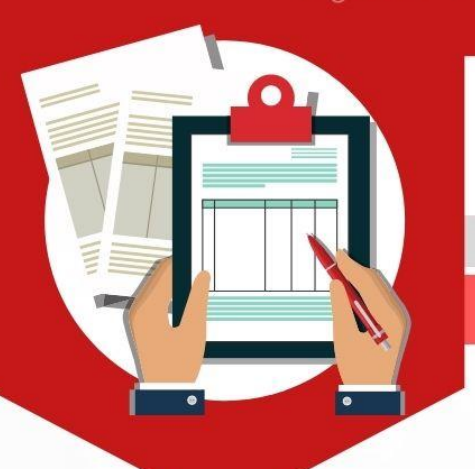

## ระดับชั้นมัธยมศึกษาปีที่ 1

วิธีการสมัครเข้าศึกษาต่อโรงเรียนอยุธยาวิทยาลัย

### เตรียมไฟล์ภาพเอกสาร/หลักฐาน การสมัครให้ครบถ้วน

(เป็นไฟล์ .jpeg ขนาดของไฟล์ภาพแต่ละไฟล์ ไม่เกิน 3 MB)

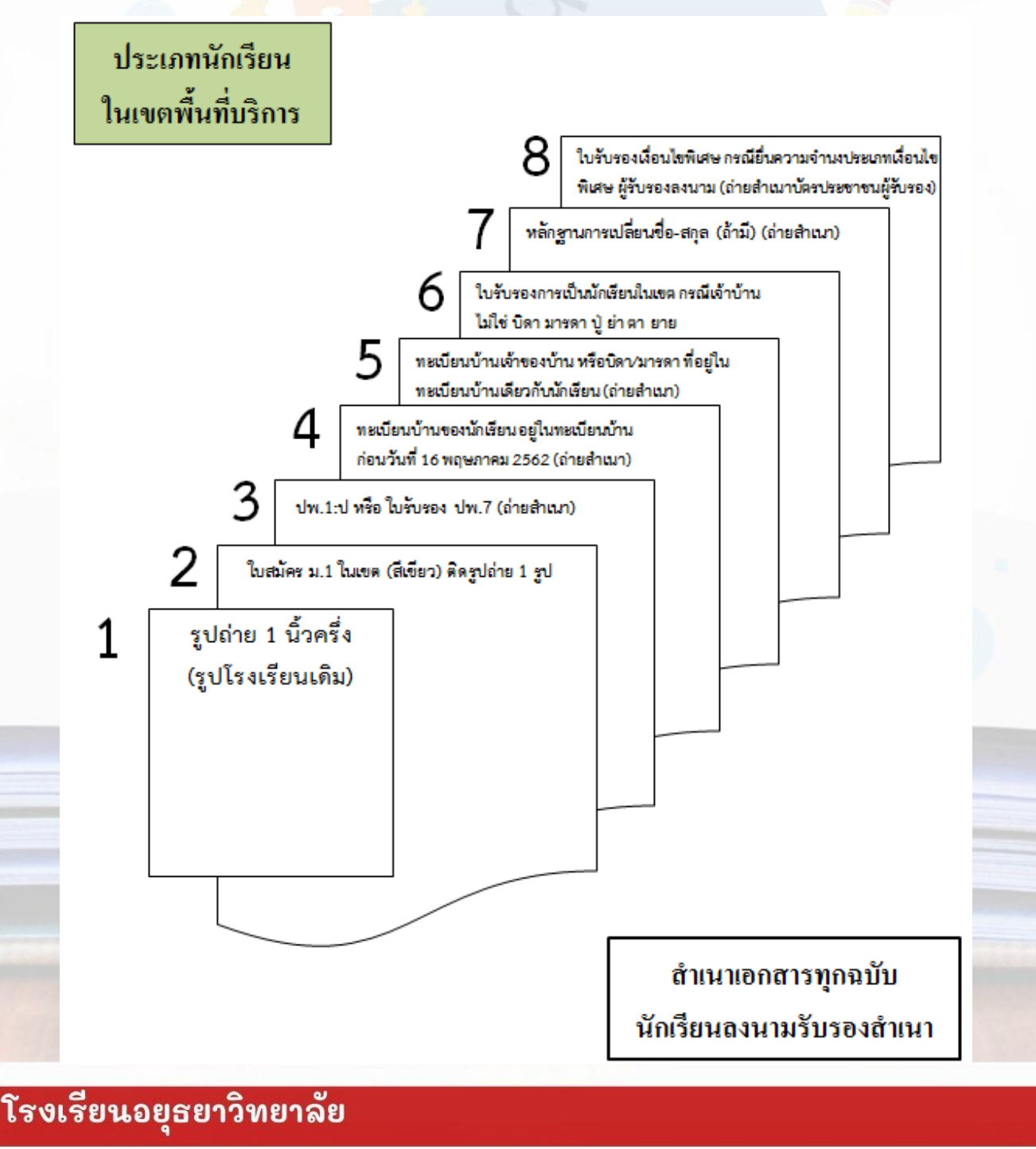

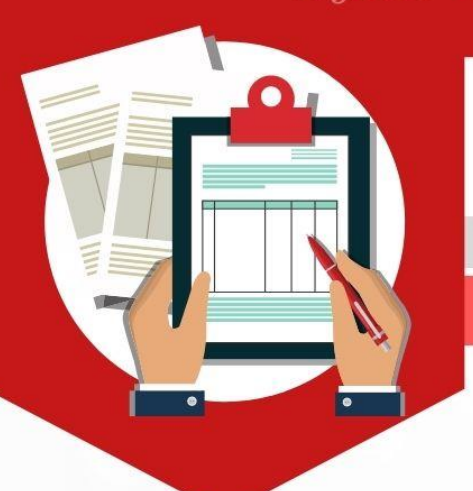

## ระดับชั้นมัธยมศึกษาปีที่ 1

วิธีการสมัครเข้าศึกษาต่อโรงเรียนอยุธยาวิทยาลัย

### เข้าเว็บไซต์ http://regis.ayw.ac.th/

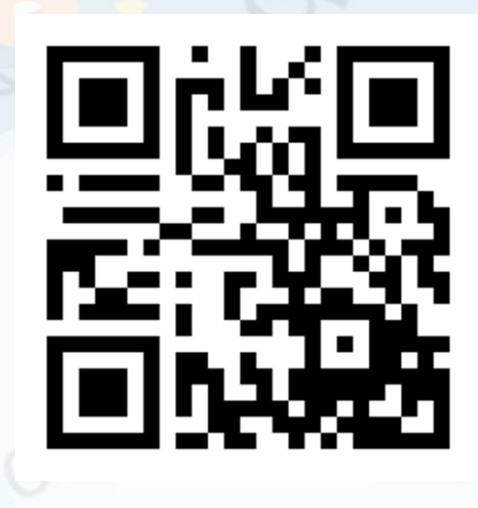

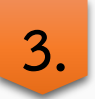

กรอกข้อมูลการ<mark>สมัค</mark>รให้ครบถ้วน

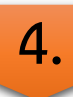

<mark>ตรวจสอบผลการสมัคร</mark>

หรือ

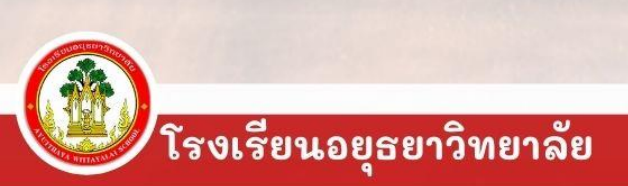

# ระดับชั้นมัธยมศึกษาปีที่ 1

วิธีการสมัครเข้าศึกษาต่อโรงเรียนอยุธยาวิทยาลัย ประเภทในเขตพื้นที่บริการ

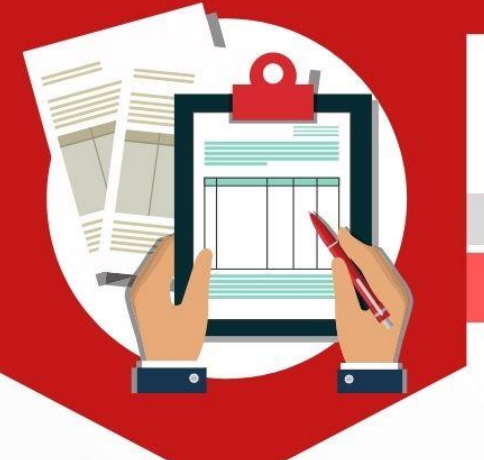

1. เตรียมไฟล์เอกสารก่อนเข้าระบบรับสมัคร ดังนี้

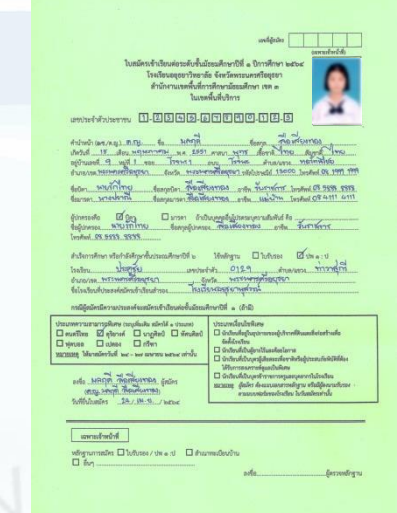

1. รูปถ่ายนักเรียน(ชุดนักเรียนโรงเรียนเดิม)

2. ใบสมัคร ม.1 กรอกข้อมูลให้ครบถ้วน พร้อมติดรูปถ่าย

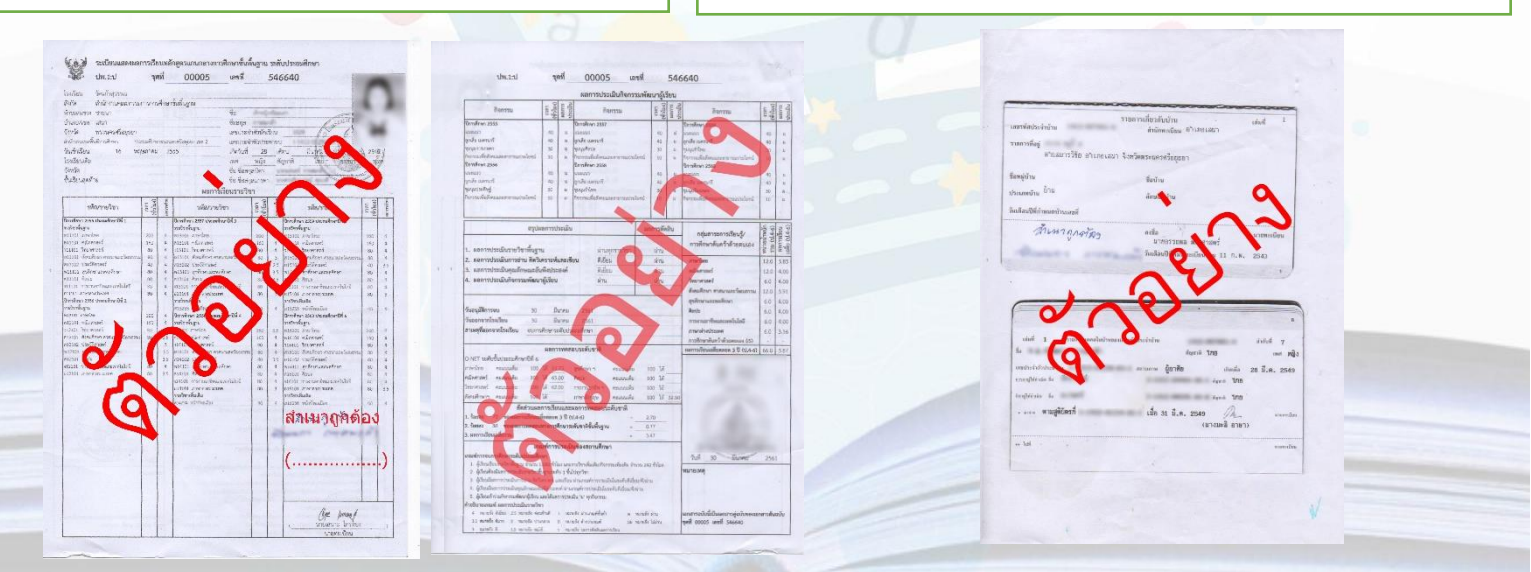

3.สำเนา ปพ.1: ป หรือ ใบรับรอง ปพ.7 (ลงชื่อรับรองสำเนา)  สำเนาทะเบียนบ้านของนักเรียน อยู่ในทะเบียนบ้าน ก่อนวันที่ 16 พฤษภาคม 2562 แสดงทะเบียนบ้าน หน้าแรกและหน้าชื่อของผู้สมัคร (ลงชื่อรับรองสำเนา)

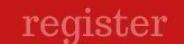

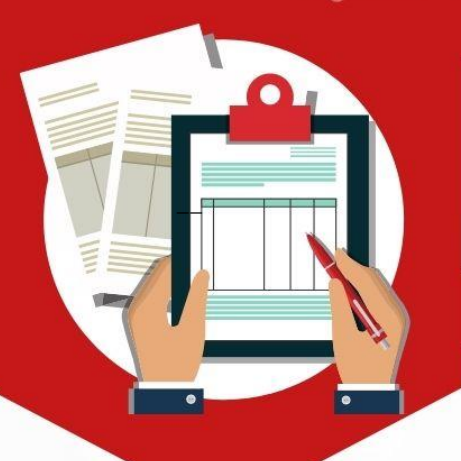

วิธีการสมัครเข้าศึกษาต่อโรงเรียนอยุธยาวิทยาลัย

### เตรียมไฟล์เอกสารก่อนเข้าระ<mark>บ</mark>บรับสมัคร ดังนี้

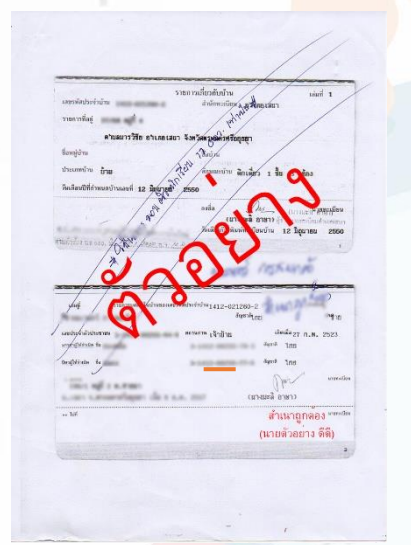

 6. ใบรับรองการเป็นนักเรียนในเขตพื้นที่บริการ กรณีเจ้าบ้าน ไม่ใช่ บิดา มารดา ปู่ ย่า ตา ยาย

นังสือรับรองนักเรียนในเขตพื้นที่บริการ

 ร์. สำเนาทะเบียนบ้านของเจ้าบ้าน หรือผู้ปกครองที่อยู่ ทะเบียนบ้านเดียวกับนักเรียน แสดงทะเบียนบ้านหน้าแรก และหน้าชื่อของเจ้าบ้าน หรือ ผู้ปกครอง (ลงชื่อรับรองสำเนา)

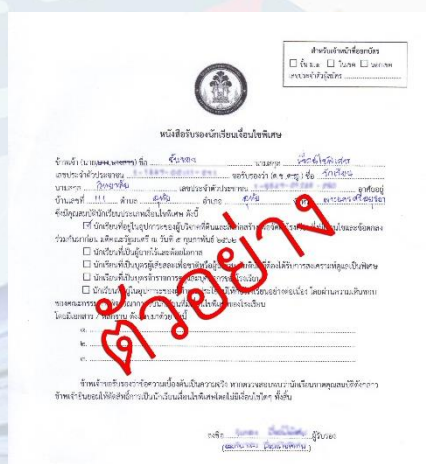

 8. ใบรับรองเงื่อนไขพิเศษ กรณีมีความประสงค์ยื่น ความจำนงประเภทเงื่อนไขพิเศษ (\*เพิ่มไฟล์สำเนาบัตรประชาชนของผู้รับรอง)

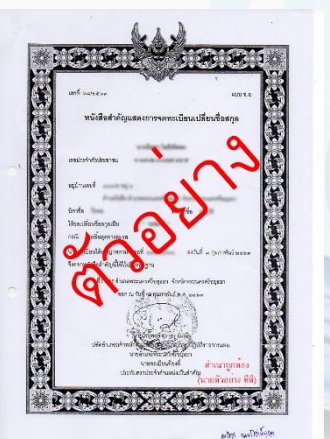

7. สำเนาหลักฐานการเปลี่ยนชื่อ – สกุล (ลงชื่อรับรองสำเนา) (<mark>ถ้าม</mark>ี)

โรงเรียนอยุธยาวิทยาลัย

# ระดับชั้นมัธยมศึกษาปีที่ 1

วิธีการสมัครเข้าศึกษาต่อโรงเรียนอยุธยาวิทยาลัย

เตรียมไฟล์เอกสารก่อนเข้<mark>าระบบรับสมัคร ดังนี้</mark>

9. ไฟล์เอกสารอื่นๆ ที่ยืนยันการสมัคร ประเภทเงื่อนไขพิเศษ (ลงชื่อรับรองสำเนา) (ถ้ามี)

เอกสารอื่นๆ

เอกสาร/หลักฐานทั้งหมด ให้นักเรียนนำมาส่งในวันสอบคัดเลือก ณ ห้องสอบ โดยจัดเรียงตามหมายเลขเอกสารที่กำหนด

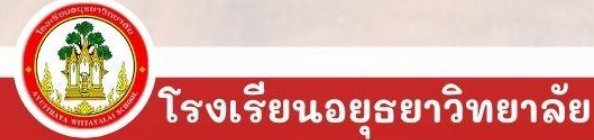

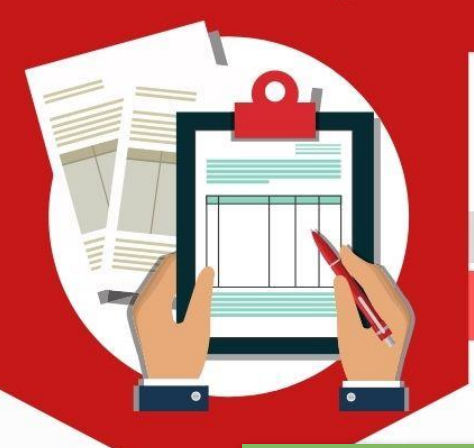

## ระดับชั้นมัธยมศึกษาปีที่ 1

วิธีการสมัครเข้าศึกษาต่อโรงเรียนอยุธยาวิทยาลัย

### 2. เข้าเว็บไซต์ http://regis.ayw.ac.th

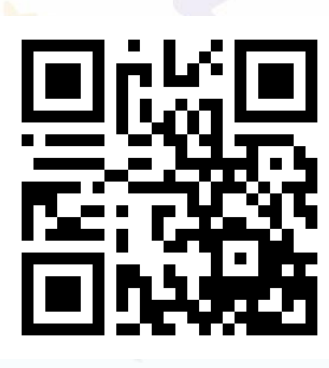

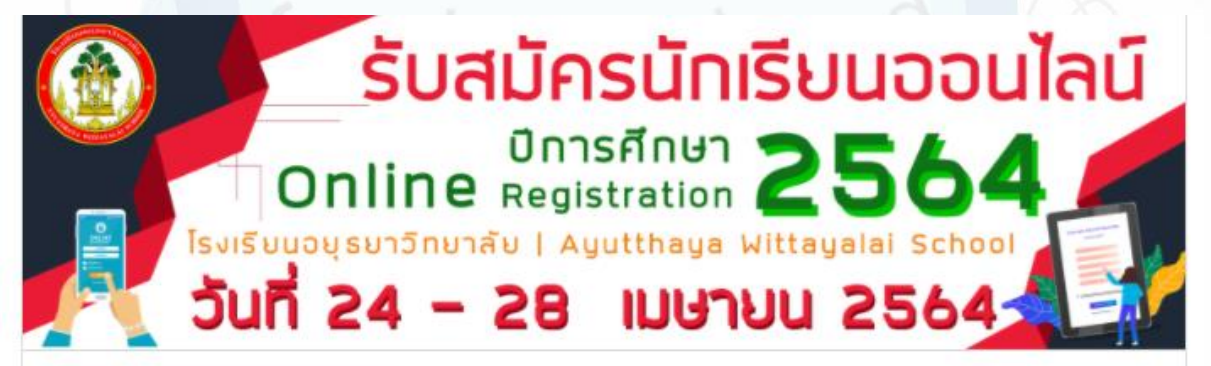

#### คู่มีอรับสมัคร

ชั้นมัธยมศึกษาปีที่ 1 ใน เขต

ชั้นมัธยมศึกษาปีที่ 1 นอก เขต

ชั้นมัธยมศึกษ<mark>า</mark>ปีที่ 4

ตรวจสอบผลการ สมัคร

ชั้นบัธยมศึกษาปีที่ 1 ชั้นบัธยมศึกษาปีที่ 4

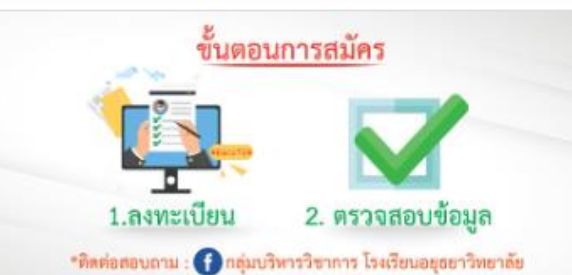

สมัครเข้าเรียนชั้นมัธยมศึกษาปีที่ 1

สมัครเข้าเรียนชั้นมัธยมศึกษาปีที่ 4

กรรมการตรวจสอบหลักฐาน

คลิกเลือก (สีเขียว) สมัครเข้าเรียนชั้นมัธยมศึกษาปีที่ 1

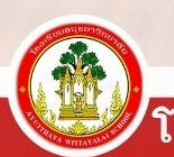

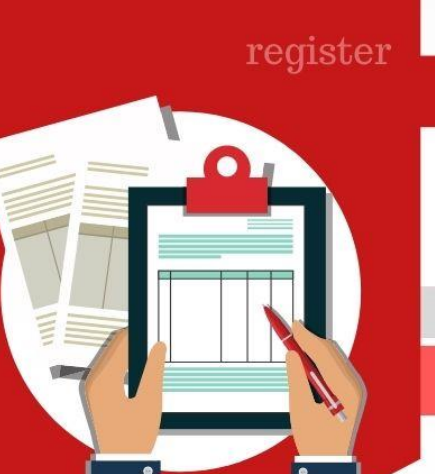

### วิธีการสมัครเข้าศึกษาต่อโรงเรียนอยุธยาวิทยาลัย

### 3. กรอกข้อมูลการสมัครให้ครบถ้วน

ระบบรับสมัครนักเรียน

ผลการสมัคร 🔭 สมัครเข้าเรียน

#### ลงทะเบียนรับสมัครนักเรียนชั้นมัธยมศึกษาปีที่1

| [1:ชื้อ-สกุล]<br>เลขบัตรประชาชน                                         |                                        | ตั้งรหัสผ่านไม่เกิน 8 หลัก      |                                 |
|-------------------------------------------------------------------------|----------------------------------------|---------------------------------|---------------------------------|
|                                                                         |                                        | ใช้สำหรับตรวจสอบผลการสมัคร      | * จำให้ได้ *                    |
| ศำนำหน้าชื่อ ชื่อ<br>กรณาเลือก                                          |                                        | นามสกุล                         | ตองเซลาหรบ<br>ตรวจสอบผลการสมัคร |
| ้<br>[2:ที่อยู่ตามทะเบียนบ้าน]<br>ที่อยู่<br>เลขที่ หม่ที่ ชลย หรือ อบบ |                                        |                                 |                                 |
| จังหวัด                                                                 | อำเภอ                                  | ดำบล                            |                                 |
| เลือกจังหวัด                                                            | <ul><li>✓</li><li>เลือกอำเภอ</li></ul> | 🗸 เลือกตำบล                     | ~                               |
| รหัสไปรษณีย์                                                            | เบอ                                    | ร์โทร                           |                                 |
| สถานะในเขตพื้นที่หรือนอกเขตพื้น                                         | ที่                                    |                                 |                                 |
| กรุณาเลือก                                                              |                                        |                                 |                                 |
| [3:สำเร็จการศึกษาจาก]<br>จังหวัด                                        | โรงเรียน                               | เกรดเฉลี่ยรวมป.4-ป.6            |                                 |
|                                                                         |                                        |                                 |                                 |
| [4:การสอบความสามารถพิเศษ] <mark>กร</mark> ถ่                            | แต้องการสมัครสอบความสามาร              | ถพิเศษ ภายในวันที่ 27 เมษายน 64 |                                 |
| ประเภทความสามารถพิเศษ                                                   | <b>ไ</b> ม่สอบ<br>กรณาเลือก            |                                 | ~                               |
|                                                                         |                                        |                                 |                                 |

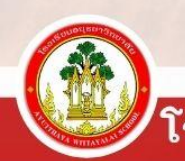

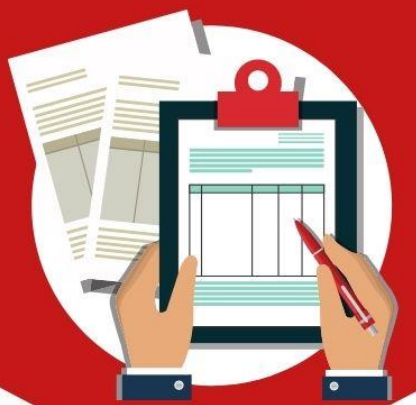

### ระดับชั้นมัธยมศึกษาปีที่ 1

### วิธีการสมัครเข้าศึกษาต่อโรงเรียนอยุธยาวิทยาลัย

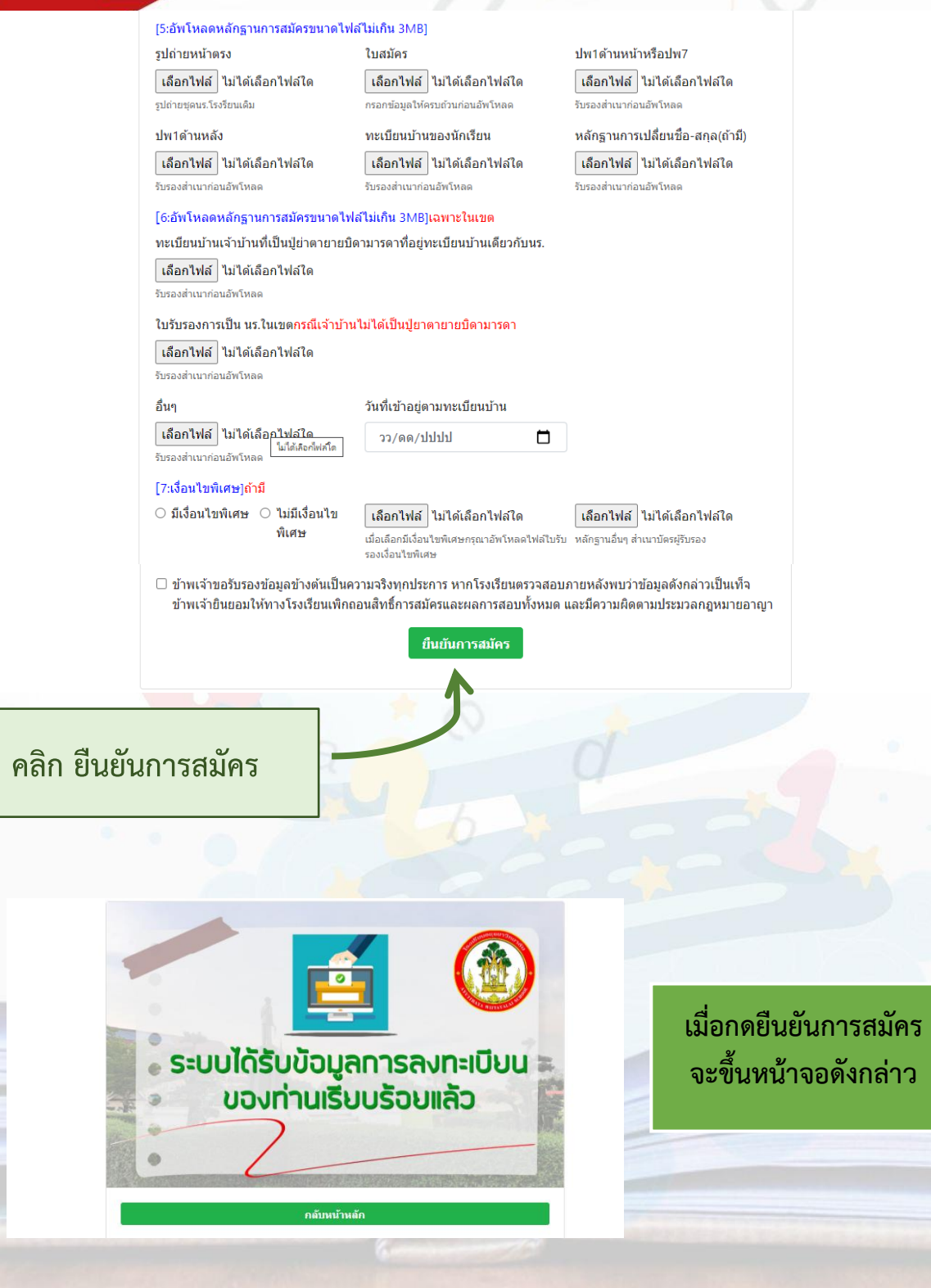

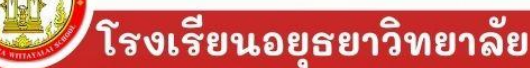

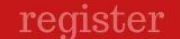

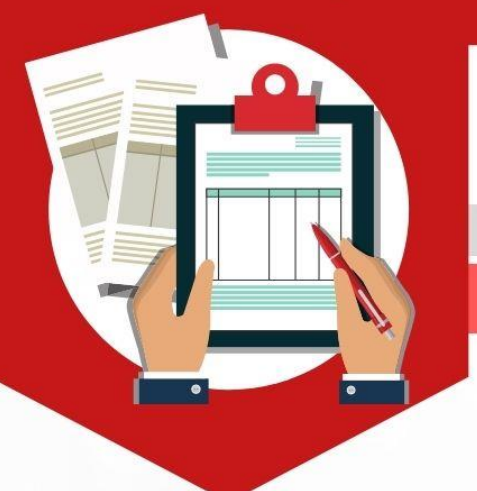

วิธีการสมัครเข้าศึกษาต่อโรงเรียนอยุธยาวิทยาลัย

4. ตรวจสอบผลการสมัคร

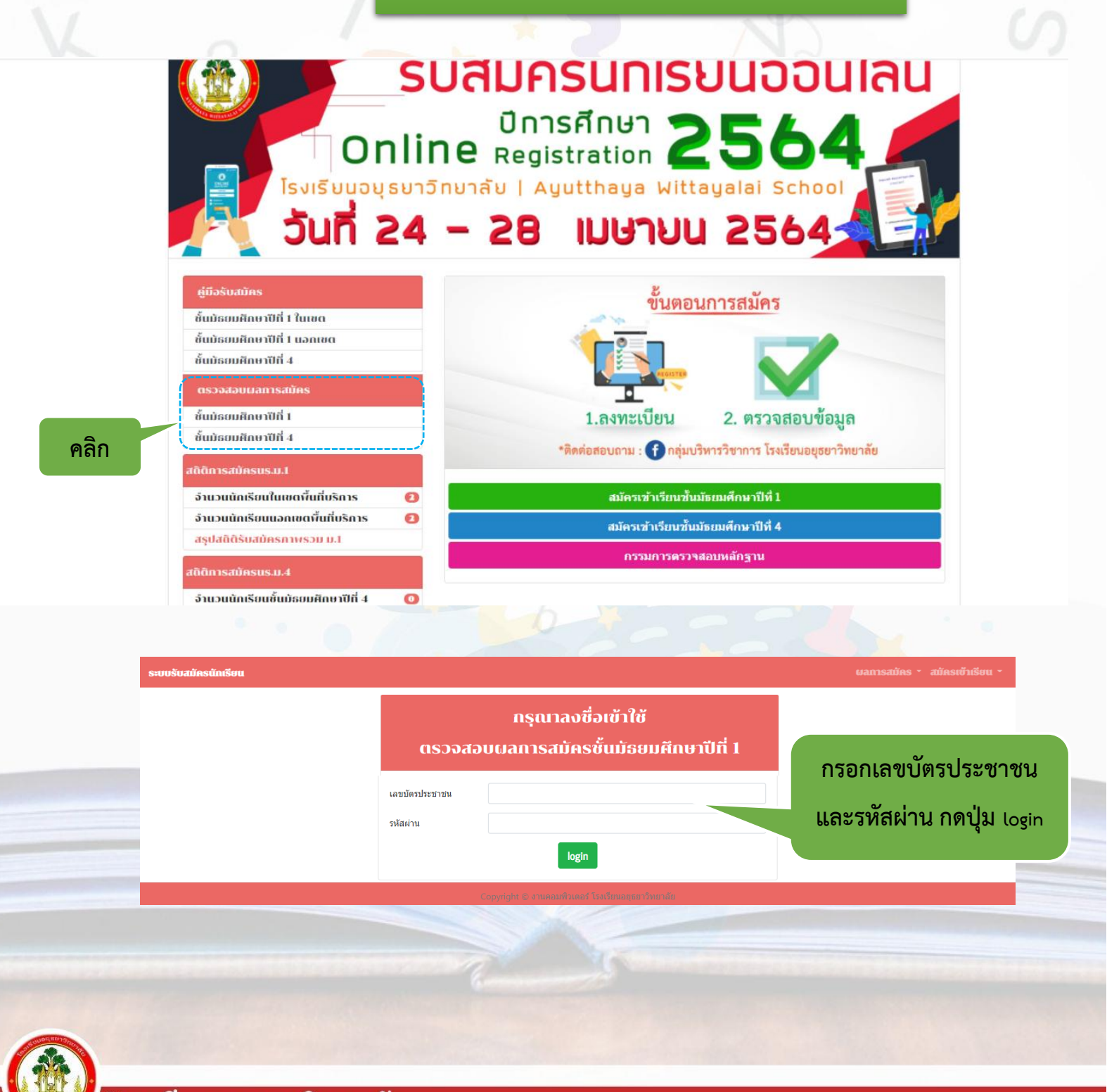

ไรงเรียนอยุธยาวิทยาลัย

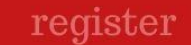

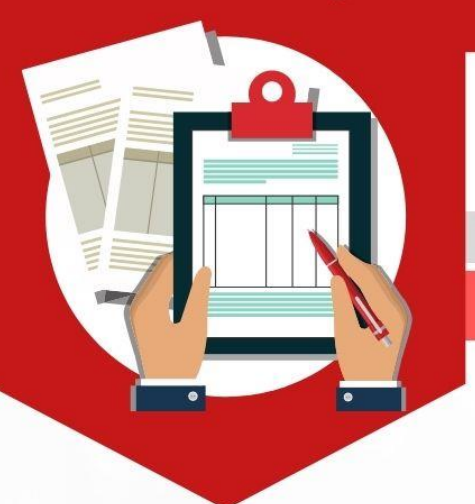

### วิธีการสมัครเข้าศึกษาต่อโรงเรียนอยุธยาวิทยาลัย

### 4. ตรวจสอบผลการสมัคร

| ระบบรับสมัครนักเรียน |                                               |                  | ผลการสมัคร - สมัครเข้าเรียน - |
|----------------------|-----------------------------------------------|------------------|-------------------------------|
|                      | ผลการสมัครเรียนชั้นมี                         | มัธยมศึกษาปีที่1 |                               |
| ſ                    | ไม่ผ่าน                                       |                  |                               |
|                      | เหตุผล<br>ปพ.1 ไม่ชัดเจน กรุณาอัพโหลดไฟล์ใหม่ |                  |                               |
|                      | [1:ชื่อ-สกุด]<br>เลขบัตรประชาชน               |                  |                               |
|                      | 1149900020518                                 |                  |                               |
|                      | ดำนำหน้าชื่อ ชื่อ                             | นามสกุล          |                               |
|                      | นางสาว 👻 สุวิมล                               | ถนอมนิล          |                               |
|                      | [2:ที่อยู่ตามทะเบียนบ้าน]<br>ที่อยู่          |                  |                               |
|                      | 10/2                                          |                  |                               |
|                      |                                               | 1 9              |                               |

เมื่อตรวจสอบการสมัครแล้ว ขึ้นว่า **ไม่ผ่าน** ให้นักเรียนอ่านเหตุผล และแก้ไขข้อมูลดังกล่าว กดยืนยันข้อมูลใหม่ และรอตรวจสอบอีกครั้ง

#### ผลการสมัครเรียนชั้นมัธยมศึกษาปีที่1

| ดรวจสอบแล้ว                     |        |         |  |  |
|---------------------------------|--------|---------|--|--|
| เหตุผล                          |        |         |  |  |
| [1:ชื่อ-สกุล]<br>เลขบัตรประชาชน |        |         |  |  |
| 1149900020518                   | 3      |         |  |  |
| ดำนำหน้าชื่อ                    | ชื่อ   | นามสกุล |  |  |
| นางสาว 🗸                        | ສຸງົມລ | ถนอมนิล |  |  |
| [2:ที่อยู่ตามทะเบียน<br>ที่อยู่ | เบ้าน] |         |  |  |
| 10/2                            |        |         |  |  |

เมื่อตรวจสอบการสมัครแล้ว ขึ้นว่า **ตรวจสอบแล้ว** แสดงว่าสมัครเสร็จเรียบร้อยแล้ว

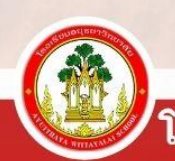

โรงเรียนอยุธยาวิทยาลัย

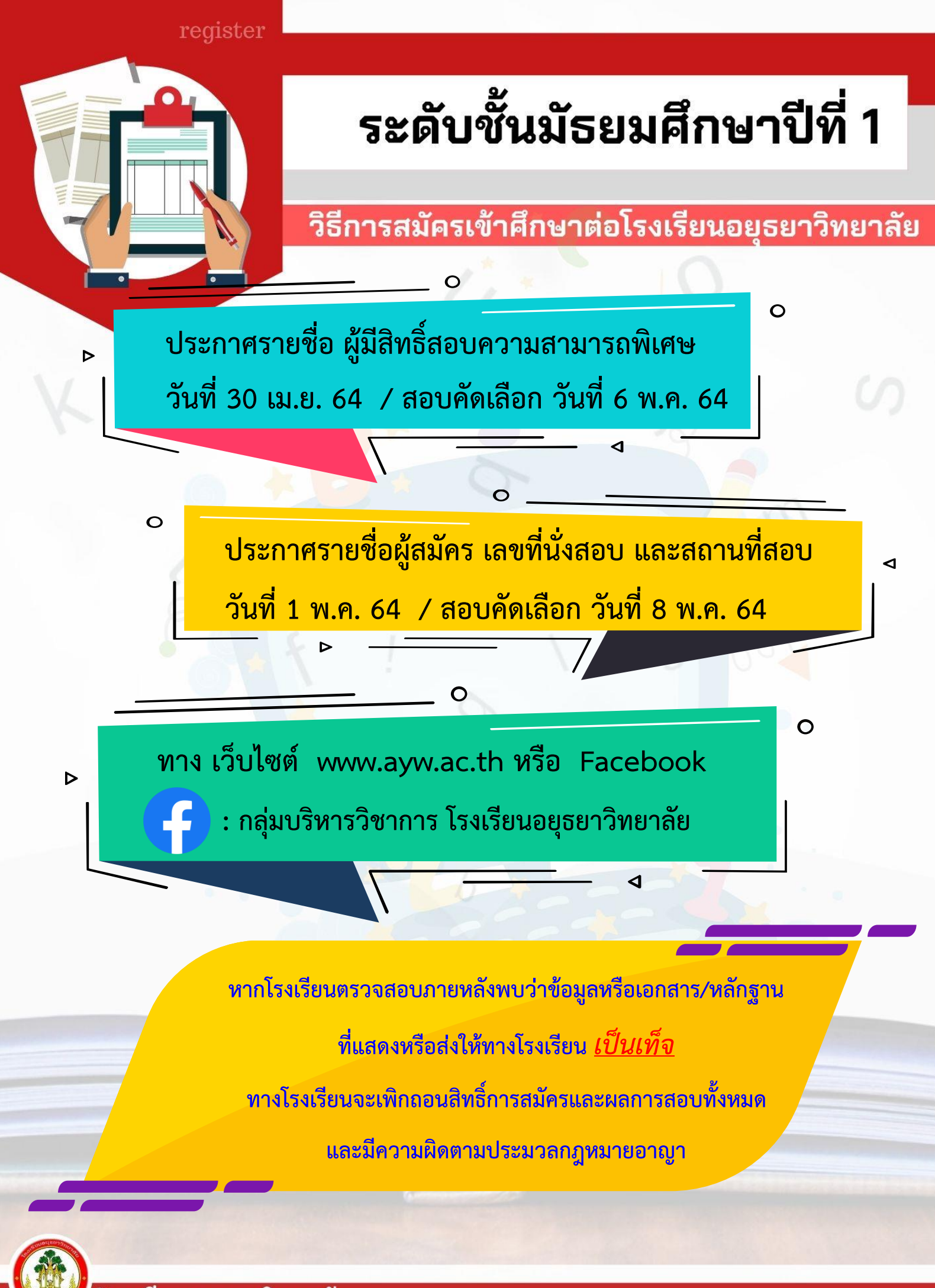

โรงเรียนอยุธยาวิทยาลัย